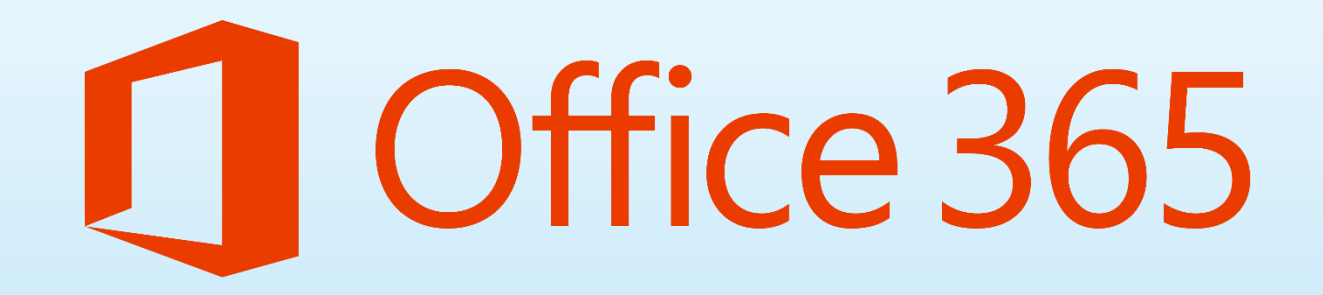

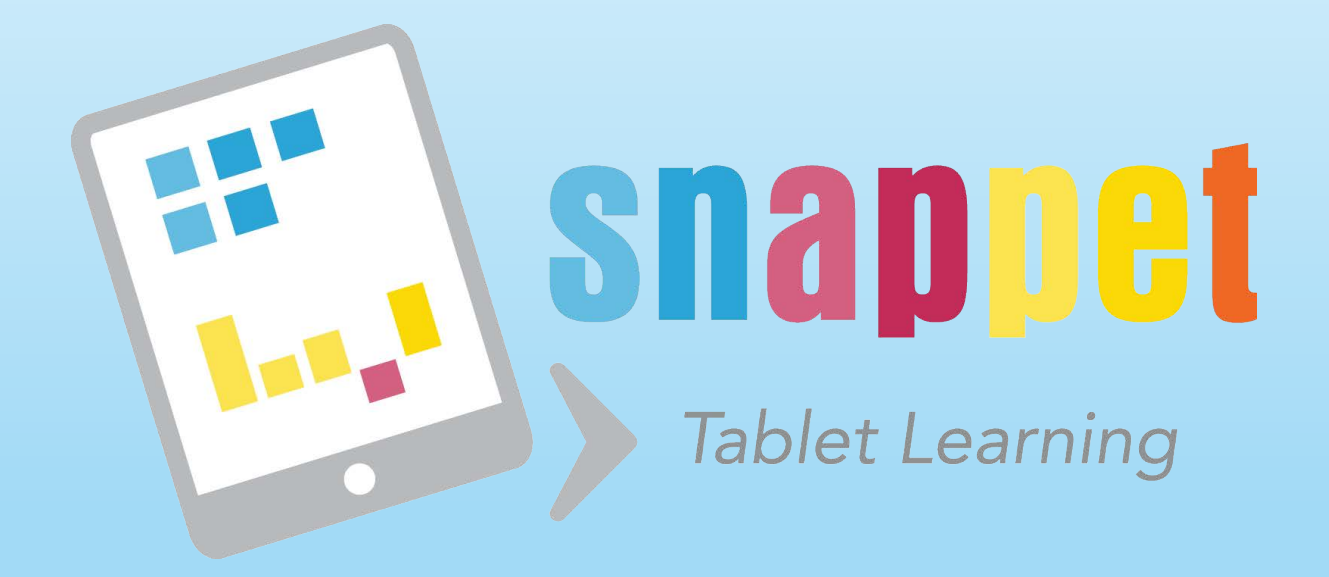

#### Para comenzar nos dirigiremos a la web:

#### https://products.office.com/es-es/academic/office-365-education-plan

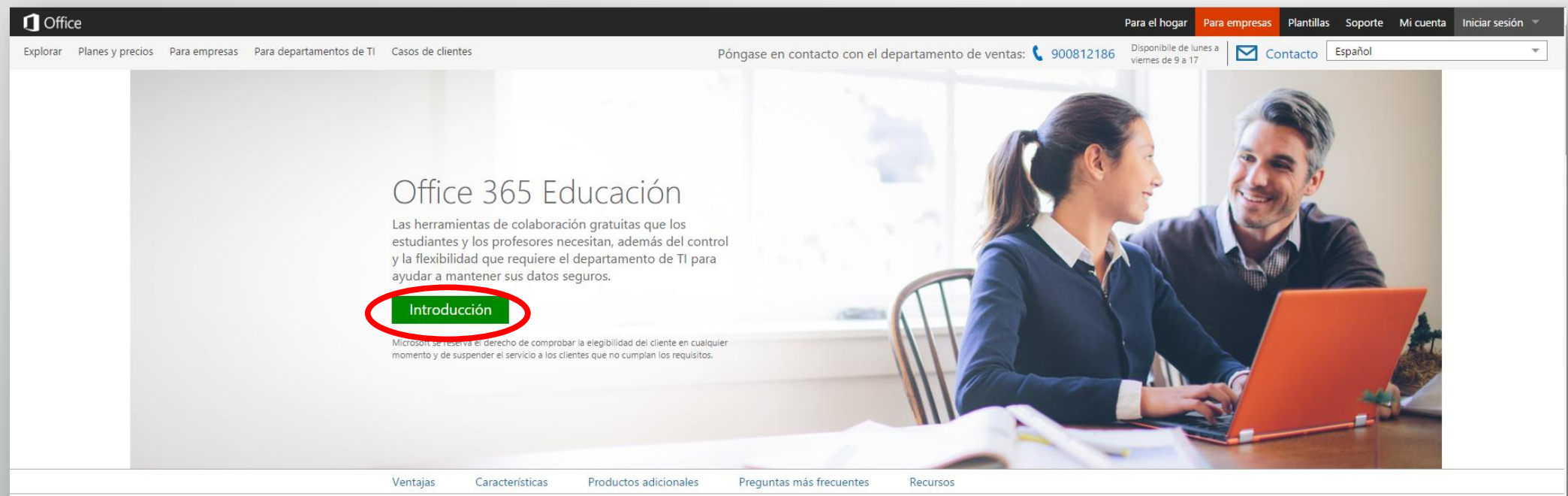

Proteja la privacidad de los estudiantes

seguros.

suspensión legal local para ayudar a satisfacer las

necesidades de cumplimiento. La protección de datos avanzada le ayuda a mantener sus datos

#### Potencie la educación

Ayude a los estudiantes y a los profesores a conseguir mucho más con un uso compartido de archivos simple, co-autoría en tiempo real, así como clases y conferencias en línea (todo ello accesible desde cualquier lugar).

П

#### Cumplimiento Obtenga control de TI simplificado

Reduzca los gastos y problemas de TI mientras controla la situación. Administre la nube a su manera, de forma fácil, mediante tareas estableciendo permisos y directivas. Archive y use automatizadas.

#### Office 365 Educación incluye:

¿Desea agregar esto a una suscripción existente?

Iniciar sesión

# Bienvenido. Permítanos conocerle.

España

Esto no se puede cambiar después de registrarse. ¿Por qué no?

Nombre

Apellidos

Dirección de correo electrónico del trabajo

Número de teléfono del trabajo

Nombre de la compañía

El tamaño de la organización 🔻

Un solo paso más Θ

¿Desea agregar esto a una suscripción existente?

Iniciar sesion

# Crear su id. de usuario

Necesita un id. de usuario y una contraseñ su cuenta.

@

(*p.ej: usuario@colegioprueba.onmicrosoft.com*) *colegioprueba.onmicrosoft.com* es el nombre del tenant sirve para identificar el dominio a nivel interno y será la URL de sharepoint (interna). El nombre que se utilizará para las cuentas de los usuarios será con un dominio existente agregado más adelante

| 195354-0100 |     | 122  |         |  |
|-------------|-----|------|---------|--|
| Nom         | bre | de   | usuario |  |
| T YOTT      | 010 | u.c. | usuano  |  |

Suempresa

.onmicrosoft.com

username@yourcompany.onmicrosoft.com

Crear contraseña

#### Confirme su contraseña

Si hace clic en Crear mi cuenta acepta nuestros términos y condiciones y preferencias de comunicación predeterminada.

Microsoft Online Services se pondrá en contacto con usted para ofrecerle sugerencias y recomendaciones relacionadas con el uso de nuestros productos y

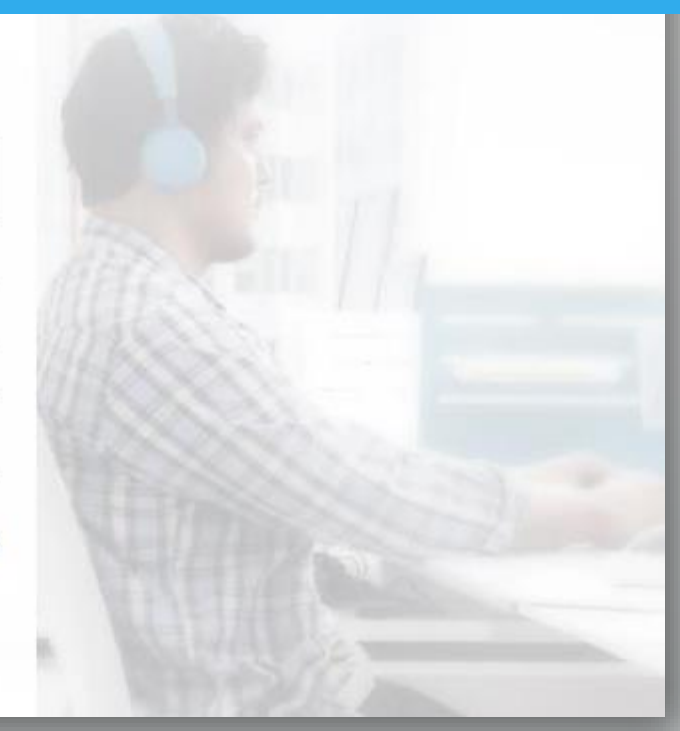

¿Desea agregar esto a una suscripción existente?

Iniciar sesión

# Demuestre. Que. No. Es. Un. Robot.

Enviarme un mensaje
 Recibir llamada

(+1) 🔹 Número de teléfono

## Enviarme un mensaje $\Theta$

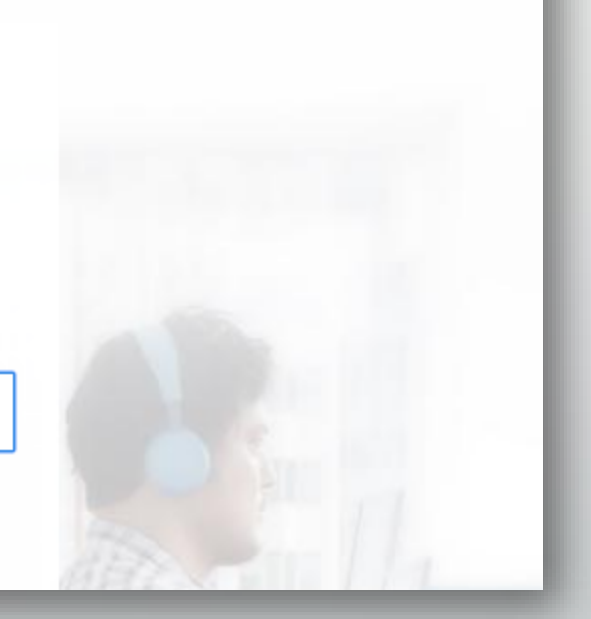

Guarde esta información. La necesitará más tarde.

Página de inicio de sesión

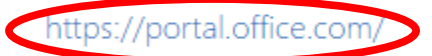

Su identificador de usuario

admin@colemig.onmicrosoft.com

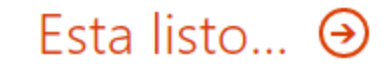

#### Compruebe si puede optar a Microsoft Office 365 Educación

1. Bienvenido

#### bienvenido

| 2. | Especificar nombre de<br>dominio |                                                                                                    |
|----|----------------------------------|----------------------------------------------------------------------------------------------------|
| 3. | C C                              | Ofrecemos precios académicos a instituciones educativas que dispongan de un dominio registrado. En los pasos siguientes especificará y comprobará la propiedad de un dominio.    |
|    | Confirmar propiedad              | Una vez comprobada la propiedad del dominio, podrá optar a los precios académicos.                                                                                               |
| 4. | Finalizar                        | Si omite la comprobación ahora, podrá comenzar a usar la versión de suscripción de inmediato. Más adelante podrá comprobar un dominio para poder optar a los precios académicos. |

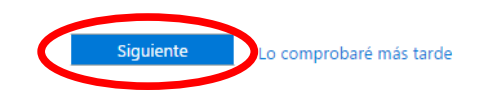

#### Compruebe si puede optar a Microsoft Office 365 Educación

1. Bienvenido

escriba un nombre de dominio

2. Especificar nombre de dominio

3. Confirmar propiedad

4. Finalizar

Ejemplo: fineartschool.net

En este paso debemos introducir un nombre de dominio que pueda ser verificado como perteneciente a nuestra institución académica. Un ejemplo muy útil para esto es la pagina web de la institución. Para ello necesitaremos tener acceso al host de dominio para modificar DNS.

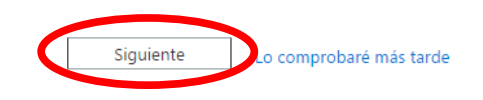

### Compruebe si puede optar a Microsoft Office 365 Educación

| 1. | Bienvenido                       | confirme que usted es el propietario de balinda.es                                                                                                    |  |
|----|----------------------------------|----------------------------------------------------------------------------------------------------|--|
| 2. | Especificar nombre de<br>dominio |                                                                                                    |  |
| 3. | Confirmar propiedad              | Para configurar el dominio con Office 365, debemos comprobar que es el propietario del dominio. Para iniciar el proceso de comprobación, agregue un registro específico a los registros DNS<br>en el registrador de dominios. Posteriormente, buscaremos el registro para comprobar la propiedad. |  |
| 4. | Finalizar                        | Nota: esto no afecta al funcionamiento del dominio. Más información                                                                                                    |  |
|    |                                  | Consulte las in:<br>Introducir dirección URL del sitio web<br>Introduzca la dirección URL del sitio web de su organización (obligatorio)<br>Listo: co<br>Listo: co<br>Listo: co                                                                                                    |  |

#### Compruebe si puede optar a Microsoft Office 365 Educación

| 1. | Bienvenido                       | confirme que usted es el propietario de halinda es                                                                                                    | c                                                                                                    |
|----|----------------------------------|----------------------------------------------------------------------------------------------------|----------------------------------------------------------------------------------------------------|
| 2. | Especificar nombre de<br>dominio | comme que usteu es el propletano de bainda.es                                                                                                    | 5                                                                                                    |
| 3. | Confirmar propiedad              | Para configurar el dominio con Office 365, debemos comprobar que es el propietario del dominio. Para iniciar el proceso de                                                                                                    | de comprobación, agregue un registro específico a los registros DNS en el registrador de dominios. Posteriormente, buscaremos el registro para comprobar la propiedad. |
| 4. | Finalizar                        | Nota: esto no afecta al funcionamiento del dominio. Más información                                                                                                    | Si nuestro provendor está disponible en la lista al seleccionarle veremos las                                                                                          |
|    |                                  | Consulte las instrucciones paso a paso para efectuar este paso con:<br>(Proveedor de hospedaje de DNS)<br>(Proveedor de hospedaje de DNS)<br>Instrucciones generales<br>eNom<br>GoDaddy<br>1&1 Internet<br>Hover<br>Melbourne IT<br>Neuco de fei | instrucciones para la pagina de nuestro proveedor en concreto. Si no aparece<br>seleccionaremos instrucciones generales, donde nos indicarán los registros a cambiar   |
|    |                                  | Listo: comprobar ahora<br>Lo comprobaré más tard<br>DNSPod<br>HiChina                                                                                                    |                                                                                                    |

- Si se siente cómodo al trabajar con DNS, puede crear el registro usted mismo siguiendo estos pasos generales:
  - 1. Inicie sesión en el sitio web del registrador de dominios y, a continuación, seleccione el dominio que está verificando.
  - 2. En el área de administración de DNS de su cuenta, elija la opción de agregar un registro DNS para su dominio.
  - 3. Utilice los valores que se muestran en la tabla siguiente para crear un registro TXT o MX.

Nota: solo debe crear uno de los registros. TXT es el método preferente, pero algunos proveedores de hospedaje de DNS no lo admiten. En ese caso, puede crear un registro MX.

| Tipo de registro (elija uno) | Alias o nombre del host | Destino o dirección de destino      | ΠL     |
|------------------------------|-------------------------|-------------------------------------|--------|
| ТХТ                          | @ o balinda.es          | MS=ms52910034                       | 1 hora |
| MX                           | @ o balinda.es          | ms52910034.msv1.invalid.outlook.com | 1 hora |

4. Guarde los cambios y, a continuación, cierre la sesión en el sitio web del proveedor de hospedaje de DNS. Espere 15 minutos para que se aplique el cambio. 5. Vuelva al portal de Office 365 y haga clic en **paso finalizado: comprobar ahora** en la parte inferior.

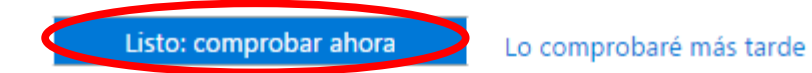

Comentarios

#### Uffice 365 Administrador

Compruebe si puede optar a Microsoft Office 365 Educación

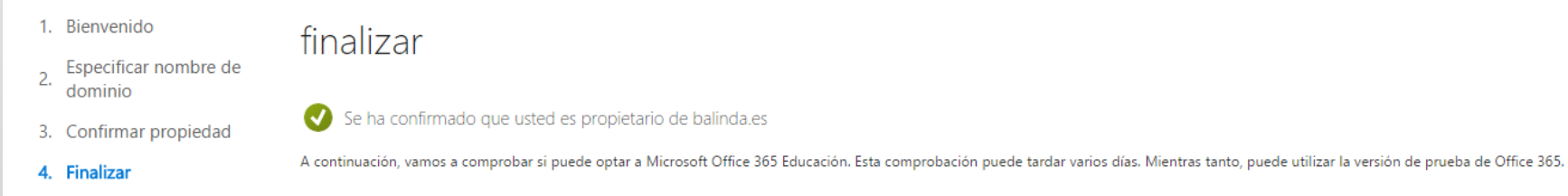

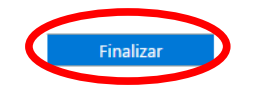

- · Si se siente cómodo al trabajar con DNS, puede crear el registro usted mismo siguiendo estos pasos generales:
  - 1. Inicie sesión en el sitio web del registrador de dominios y, a continuación, seleccione el dominio que está verificando.
  - 2. En el área de administración de DNS de su cuenta, elija la opción de agregar un registro DNS para su dominio.
  - 3. Utilice los valores que se muestran en la tabla siguiente para crear un registro TXT o MX.

Nota: solo debe crear uno de los registros. TXT es el método preferente, pero algunos proveedores de hospedaje de DNS no lo admiten. En ese caso, puede crear un registro MX.

| Tipo de registro (elija uno) | Alias o nombre del host | Destino o dirección de destino      | ΠL     |
|------------------------------|-------------------------|-------------------------------------|--------|
| ТХТ                          | @ o balinda.es          | MS=ms52910034                       | 1 hora |
| MX                           | @ o balinda.es          | ms52910034.msv1.invalid.outlook.com | 1 hora |

4. Guarde los cambios y, a continuación, cierre la sesión en el sitio web del proveedor de hospedaje de DNS. Espere 15 minutos para que se aplique el cambio. 5. Vuelva al portal de Office 365 y haga clic en **paso finalizado: comprobar ahora** en la parte inferior.

Listo: comprobar ahora

Lo comprobaré más tarde

Comentarios

En caso de que no pudiésemos comprobar el dominio en este momento seleccioamos "comprobar más tarde" para poder comenzar y posteriormente añadir los registros.

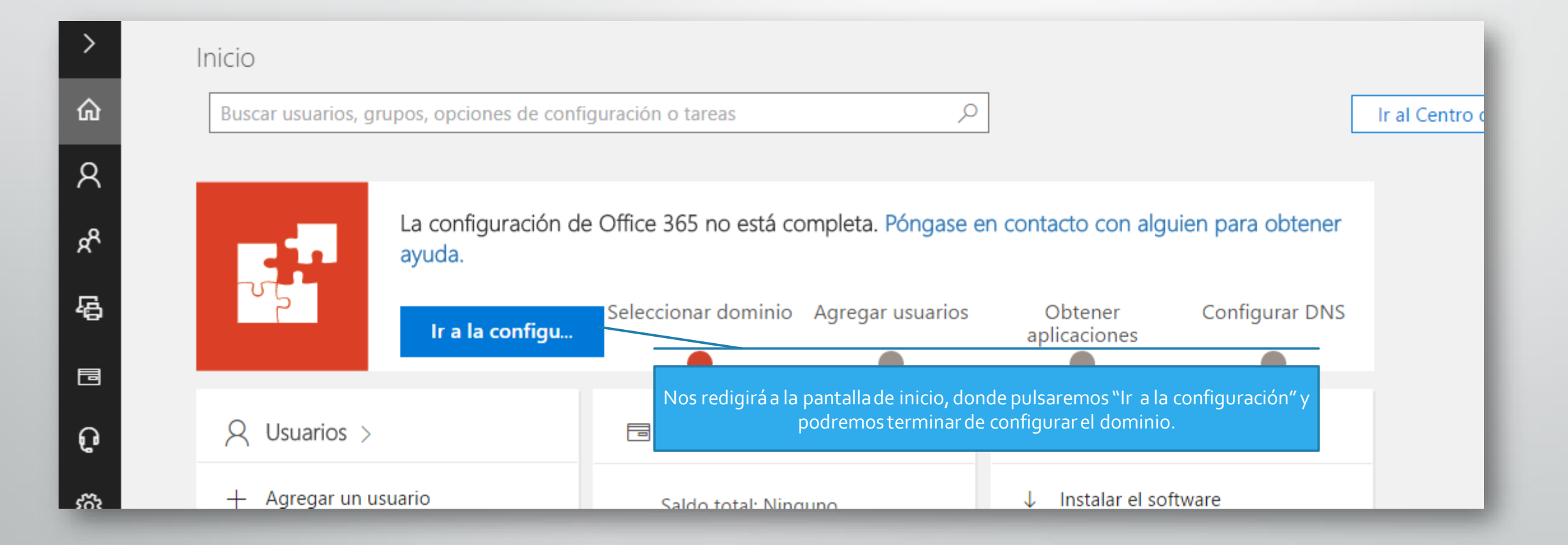

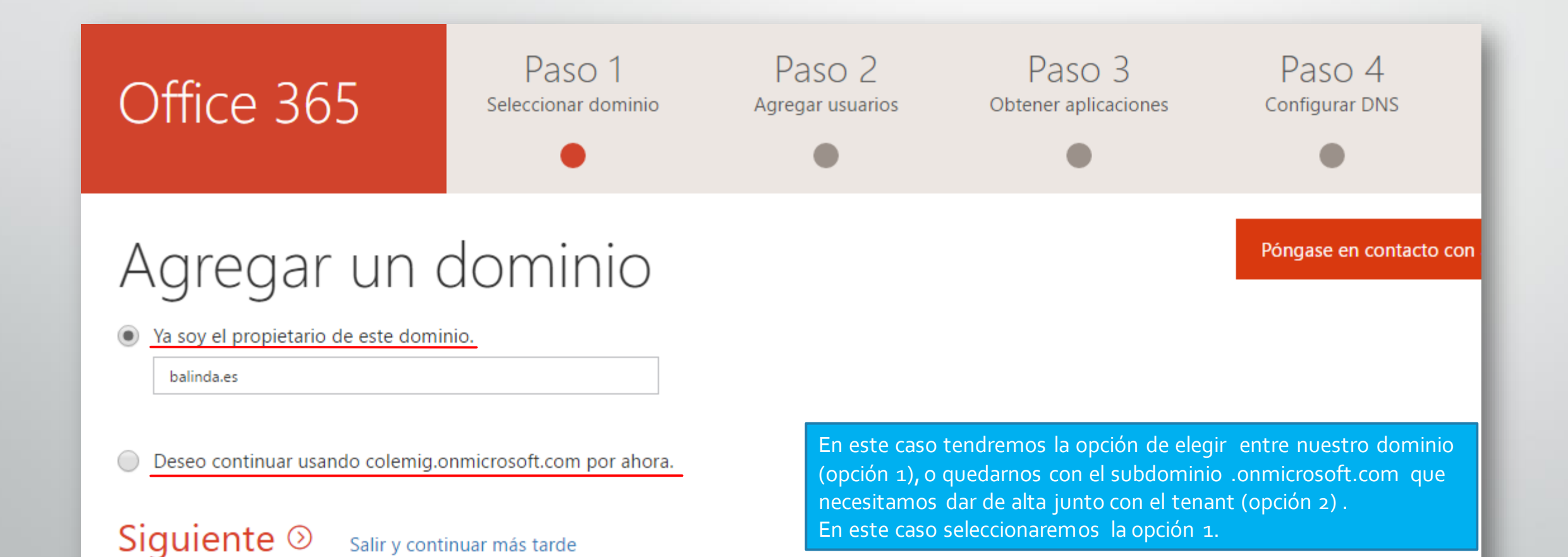

| Office 365             | Paso 1<br>Seleccionar dominio | Paso 2<br>Agregar usuarios | Paso 3<br>Obtener aplicaciones                 | Paso 4<br>Configurar DNS                                     |
|------------------------|-------------------------------|----------------------------|------------------------------------------------|--------------------------------------------------------------|
| Agregar usu            | arios                         |                            |                                                | Póngase en contacto con alguien para obtener ayuda.          |
| Nombre para mostrar No | ombre de usuario              | @ balinda.es               |                                                |                                                              |
|                        |                               | @ balinda.es               | No realizar este pas<br>añadirlos desde el pan | o, tendremos la opción más tarde de<br>el de administración. |
|                        |                               | @ balinda.es               |                                                |                                                              |
|                        |                               | @ balinda.es               |                                                |                                                              |

# Instalar el software usted mismo

Póngase en contacto con alguien para obtener ayud

Install your apps so you can take full advantage of your Office 365 subscription. After you click the below button a subscription will be assigned to you, if you don't have one already.

#### Microsoft Office Professional Plus

Install the following apps on your computer: Word, Excel, PowerPoint and Outlook.

Instalar ahora 🗖

No realizar este paso, tendremos la opción mas adelante cuando tengamos el dominio registrado por Microsoft (tenant).

#### S S

Atrás

#### Skype Empresarial

Get instant messaging, audio and video calls, online meetings and presentations, availability information, and sharing.

Instalar ahora 🗖

También puede instalar sus aplicaciones más tarde. Use la barra de búsqueda en el panel de la aplicación que quiera instalar.

Siguiente (2) Salir y continuar más tarde

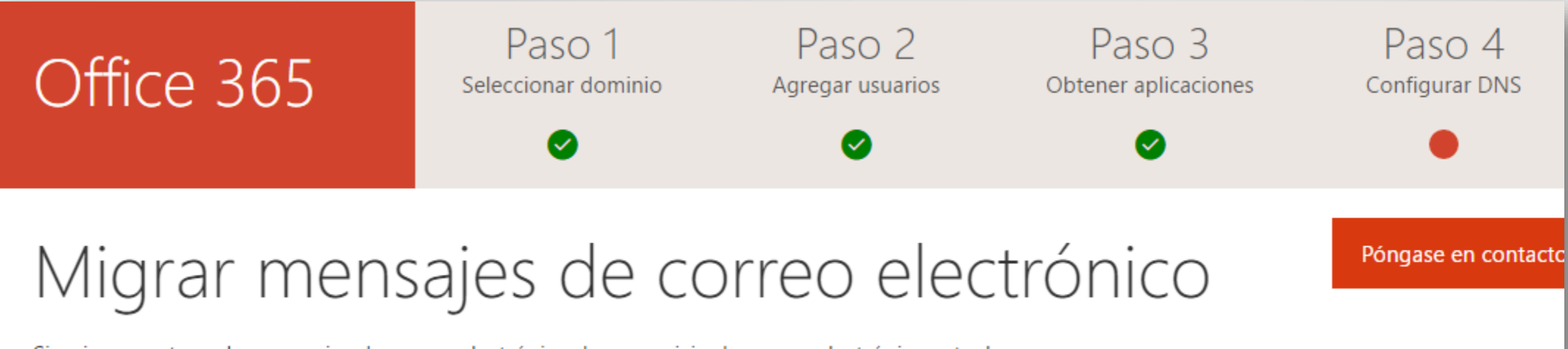

Si quiere mantener los mensajes de correo electrónico de su servicio de correo electrónico actual, los moveremos por usted.

#### No migrar los mensajes de correo electrónico

Seleccione esta opción si no tiene ningún correo electrónico para migrar, no quiere migrar el correo electrónico que tiene o si lo hará más adelante.

#### Sí, he migrado mi correo electrónico.

Siguiente 🛇

Atrás

Seleccione esta opción si ya migró el correo electrónico (posteriormente puede migrar más).

Si necesitamos migrar el correo en esta pantalla tenemos la opción de indicarlo y nos llevará a una página donde podremos seleccionar un wizard según lo que necesitemos migrar, incluso Gmail. También podremos realizarlo desde el panel de administración más adelante.

Salir y continuar más tarde

# Office 365

Paso 1 Seleccionar dominio Paso 2 Agregar usuarios

Obtener aplicaciones

Paso 3

Paso 4 Configurar DNS

# Configurar los servicios en línea

Póngase en contacto co

## (también conocida como "administración de DNS")

Para configurar los servicios en línea, deberá agregar un registro de DNS como mínimo en el registrador.

#### Configurar los servicios en línea por mí. (Recomendado)

A continuación, podrá actualizar los registros de DNS de su servidor de nombres y, así, conceder permiso a Office 365 para que configure el resto de los servicios en línea en su nombre.

#### Administraré mis propios registros de DNS

Si ya dispone de un sitio web, es posible que prefiera esta opción. A continuación, le proporcionaremos una lista de los registros DNS que deberá agregar a su dominio en el host DNS.

#### La configuración de dominio puede hacerse de dos formas:

- Transfiriendo la administración de registros de DNS. De esta forma sólo tendremos que cambiar los NS en el portal de administración de nuestro dominio. Más información
- Administrar nosotros los registros DNS. En los siguientes pasos se nos proporcionará una tabla con los registros a cambiar. (En este caso desarrollaremos esta opción puesto que es la más compleja)

# Office 365 Paso 1 Paso 2 Paso 3 Seleccionar dominio Agregar usuarios Obtener aplicaciones

# Agregar registros de DNS

#### Para agregar los siguientes registros de DNS a balinda.es, vaya a su registrador: OneAndOne 🦯 .

Puede ver todos los registros DNS agrupados por los servicios que admiten dichos registros DNS.

#### ✓ ▲ MX registros

✓ ▲ CNAME registros

✓ ▲ TXT registros

🗸 🔺 SRV registros

Atrás Comprobar

En este paso tenemos la opción de añadir los registros DNS en función de lo que necesitemos. No es necesario agregar todos, únicamente los servicios que vayamos a utilizar:

Paso 4

Configurar DNS

Póngase en contacto

- **Outlook**: quiero que los usuarios de mi organización tengan la dirección de correo electrónico @nuestrodominio.es.
- **Skype**: quiero que los usuarios inicien sesión en reuniones de mensajería instantánea y Skype Empresarial con sus identificadores de usuario de @balinda.es.
- **Mobile Device Management for Office 365**: quiero administrar los dispositivos móviles que se conectan a mi organización.

Salir y continuar más tarde

#### ∧ Exchange Online

| Тіро  | Prioridad | Nombre de host | Dirección o valor de destino                   | TTL    |
|-------|-----------|----------------|------------------------------------------------|--------|
| MX    | 0         | @              | balinda-es.mail.protection.outlook.com         | 1 hora |
| TXT   | -         | @              | v=spf1 include:spf.protection.outlook.com -all | 1 hora |
| CNAME | -         | autodiscover   | autodiscover.outlook.com                       | 1 hora |

#### ∧ Skype Empresarial

| Tipo  | Prioridad         | Nombre    | de host |      | Dirección o v  | alor de destino | þ      | TTL                    |
|-------|-------------------|-----------|---------|------|----------------|-----------------|--------|------------------------|
| CNAME | -                 | sip       |         |      | sipdir.online. | lync.com        |        | 1 hora                 |
| CNAME | -                 | lyncdisco | ver     |      | webdir.online  | e.lync.com      |        | 1 hora                 |
| Tine  | Sanisia           | Protocolo | Puerte  | Daca | Drioridad      | TTI             | Nombro | Destine                |
| про   | Servicio          | Protocolo | Puerto  | Peso | Phondad        | TIL             | Nombre | Destino                |
| SRV   | _sip              | _tls      | 443     | 1    | 100            | 1 hora          | @      | sipdir.online.lync.com |
| SRV   | _sipfederationtls | _tcp      | 5061    | 1    | 100            | 1 hora          | @      | sipfed.online.lync.com |
|       |                   |           |         |      |                |                 |        |                        |

#### ^ Mobile Device Management for Office 365

| Тіро  | Prioridad | Nombre de host         | Dirección o valor de destino              | TTL    |
|-------|-----------|------------------------|-------------------------------------------|--------|
| CNAME | -         | enterpriseregistration | enterpriseregistration.windows.net        | 1 hora |
| CNAME | -         | enterpriseenrollment   | enterpriseenrollment.manage.microsoft.com | 1 hora |

#### ∧ Registros adicionales de Office 365

| Тіро  | Prioridad | Nombre de host | Dirección o valor de destino       | TTL    |
|-------|-----------|----------------|------------------------------------|--------|
| CNAME | -         | msoid          | clientconfig.microsoftonline-p.net | 1 hora |

#### Una tabla de a que servicios pertenece cada registro

| dmini<br>🕐 | PANEL DOMINIOS                                 |                                                                                                    |                                                                                                    |                                                                                                    |
|------------|------------------------------------------------|----------------------------------------------------------------------------------------------------|----------------------------------------------------------------------------------------------------|----------------------------------------------------------------------------------------------------|
| Ad         | ministrar dominios                             |                                                                                                    |                                                                                                    | Te                                                                                                    |
| Agre       | 🛨 Agregar dominio 🛒 Comprar dominio            | mpre uno nuevo. ¿Que es un dominio?                                                                                                    |                                                                                                    | Ob<br>cor<br>Ob<br>DN                                                                                                    |
|            | NOMBRE DE DOMINIO 🔺                            | ESTADO                                                                                                    | ACCIÓN                                                                                                    |                                                                                                    |
| ۲          | balinda.es                                     | Configuración completada                                                                                                    | No se requiere ninguna acción                                                                                                    | balinda.es                                                                                                    |
| ٢          | colegioprueba.onmicrosoft.com (predeterminado) | Configuración completada                                                                                                    | No se requiere ninguna acción                                                                                                    | <ul> <li>Configuración de dominio</li> <li>Buscar y corregir problemas</li> <li>Quitar dominio</li> <li>Establecer como<br/>predeterminado</li> </ul> |
|            |                                                | Para ambos casos (registros gestionados p<br>Una vez agregados los registros se hará la o<br>tiempo) y nos mostrará esta pantalla (arrib<br>Cuando pulsemos cerrar se nos mostrará el<br>nuevo dominio en estado "configuración co<br>En caso de haber algún error nos devolverá<br>realizar en los registros que no se hayan po | or nosotros o gestión transferida):<br>comprobación (puede tardar un<br>a) si todo ha ido correctamente.<br>panel de dominios con nuestro<br>ompletada".<br>una pantalla con los cambios a<br>dido comprobar. |                                                                                                    |

Recuerda que con estos pasos habrás obtenido la versión de prueba, una vez verificado (si no se realiza automáticamente es necesario abrir un caso a soporte desde el tenant) que perteneces a una institución académica tendrás que dirigirte a Servicios de Compras (si no puedes acceder el tenant no estará validado) para comprar las licencias (gratuitas y que no expiran) de Office 365. De no hacerlo las licencias expirarán y se pueden perder datos.

A continuacion se detallan los pasos para: Validar el dominio (Tenant) Obtener la licencia Office 365 para colegios Creacion y asignacion de licencias a usuarios pags Creacion y asignacion de usuarios Resumen

## Validar dominio para centro educativo (Tenant)

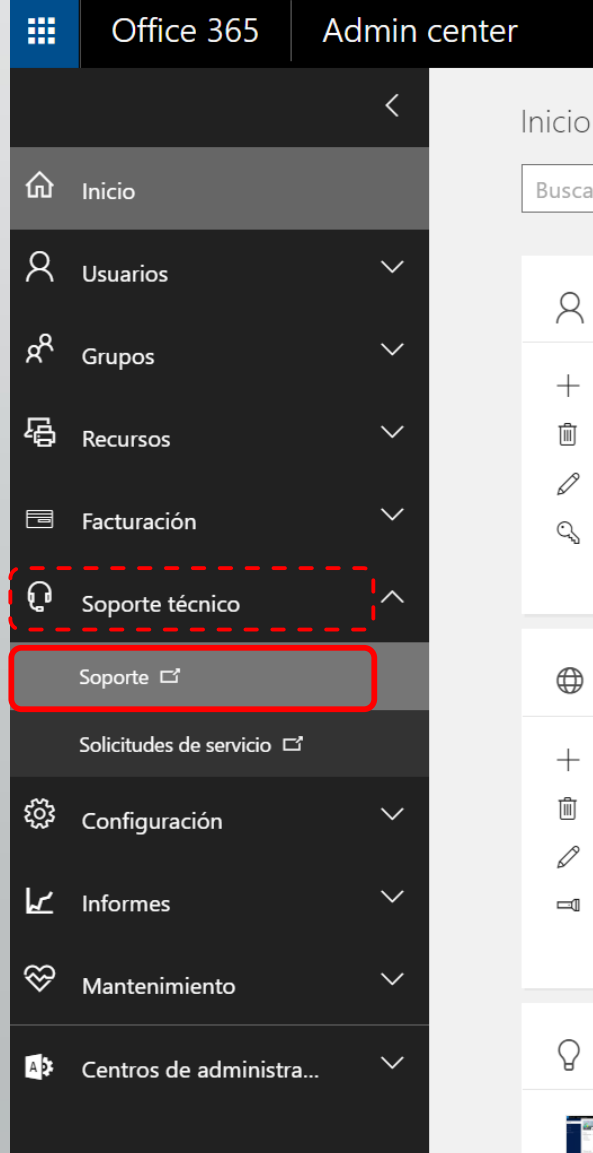

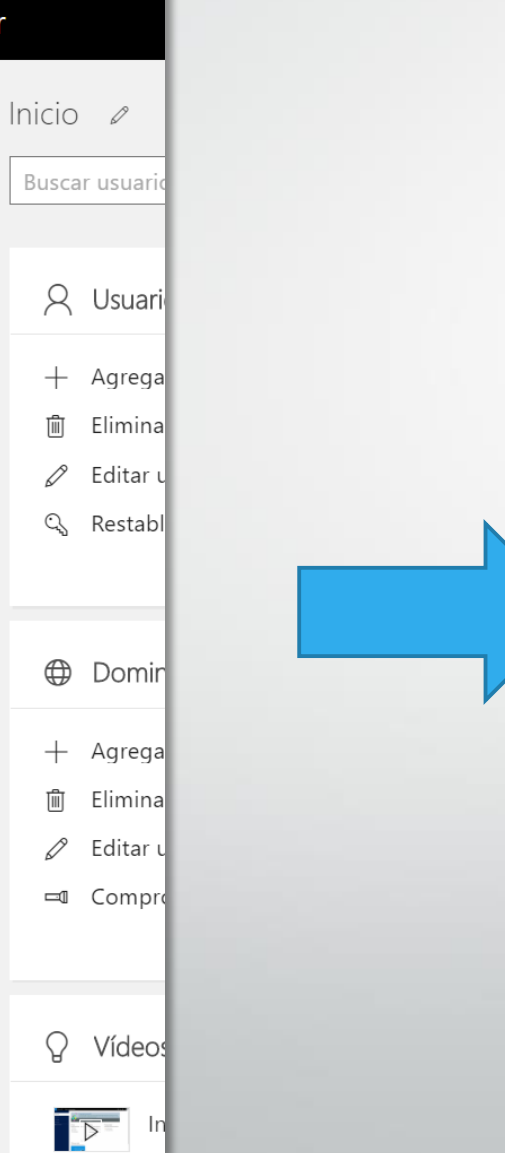

| Crear una solicitud de servicio                                                                                       | Estad          |
|----------------------------------------------------------------------------------------------------|----------------|
| Información de producto y facturación<br>Suscripciones, cuentas, facturación, partners,                               | Azure<br>Prote |
| pruebas                                                                                                    | Educa          |
| Correo                                                                                                    | Empr           |
| Outlook, correo electrónico, calendario, tareas,<br>recursos compartidos                                              | Excha          |
|                                                                                                    | Plann          |
| Sitios y uso compartido de documentos<br>SharePoint, OneDrive para la Empresa, búsqueda                               | Porta          |
|                                                                                                    | Servio         |
| Administración de usuarios y dominios<br>Usuarios, grupos, dominios, inicio de sesión                                 | Share          |
|                                                                                                    | Skype          |
| Administración de identidades<br>Active Directory, multifactor, inicio de sesión único                                | Sway           |
|                                                                                                    | Ver det        |
| Colaboración en línea<br>Skype Empresarial, videoconferencia, pantalla<br>compartida, mensajería instantánea          | Proble         |
|                                                                                                    | Ningur         |
| Yammer Enterprise<br>Redes sociales, colaboración empresarial                                                         |                |
|                                                                                                    |                |
| Administración de dispositivos móviles<br>Directivas de seguridad de dispositivos,<br>configuración de acceso, borrar |                |
|                                                                                                    |                |

#### Nueva solicitud de servicio

# 1. Identificar el problema identificar el problema

- 2. Revisar sugerencias
- 3. Agregar detalles
- 4. Confirmar y enviar

| * Característica:                   |   |
|-------------------------------------|---|
| Suscripciones y pruebas             | T |
| * Síntoma:                          |   |
| Preguntas sobre versiones de prueba | • |
| *2                                  |   |
| * Resumen del problema              |   |
| Validación tenant                   |   |
| * Detalles del problema:            |   |

#### Buenos días,

Hace un tiempo que agregamos nuestro dominio al tenant, pero aún no hemos recibido la validación del mismo como académico para poder realizar las compras de licencias gratuitas. Las licencias de prueba caducan próximamente y necesitamos todas las licencias para hacer el despliegue. ¿Nos podéis indicar en qué estado se encuentra?

#### Gracias.

Un saludo

Siguiente

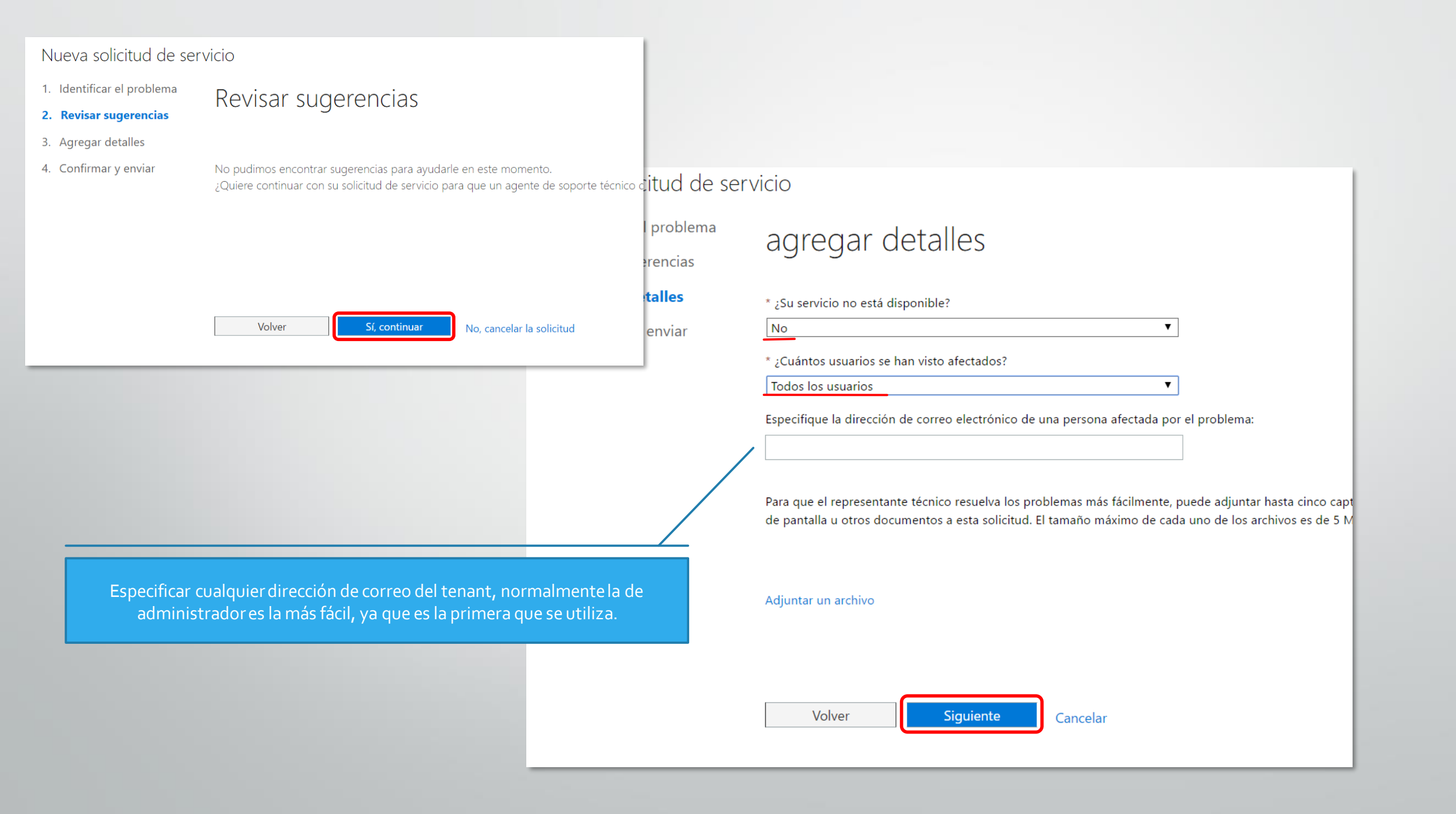

#### Nueva solicitud de servicio

- 1. Identificar el problema
- 2. Revisar sugerencias
- 3. Agregar detalles

#### 4. Confirmar y enviar

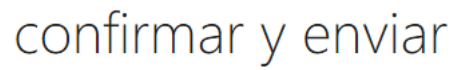

\* Dirección de correo electrónico de contacto

\* Número de teléfono de contacto

| Contacto del<br>administrador: | Jessica Crespo                                              |                                                                                                    | Especific                     | ar una dirección de correo que tengamos activa y que se          |
|--------------------------------|-------------------------------------------------------------|----------------------------------------------------------------------------------------------------|-------------------------------|------------------------------------------------------------------|
| Característica:                | Suscripciones y pruebas                                     |                                                                                                    | revise                        | a diario, nos enviarán un correo con preguntas sobre el          |
| Síntoma:                       | Preguntas sobre versiones                                   | de prueba                                                                                                    |                               | centro.                                                          |
| Resumen del<br>problema:       | Validación tenant                                           |                                                                                                    |                               |                                                                  |
| Detalles del<br>problema:      | Buenos días, Hace un tiemp<br>gratuitas. Las licencias de p | oo que agregamos nu<br>rueba caducan próxin                                                                         | estro dominio<br>namente y ne |                                                                  |
| Bloqueo:                       | No                                                          |                                                                                                    | - 1                           |                                                                  |
| Correo<br>electrónico          |                                                             |                                                                                                    |                               |                                                                  |
| afectado:                      |                                                             | Una vez aue re                                                                                                    | snondamo                      | s el correo con las preguntas acerca de nuestro centro, normalme |
| Usuarios<br>afectados:         | Todos los usuarios                                          | en el plazo de una semana nos responderán con un correo indicando que el tenant ha sido<br>validado como educativo. |                               |                                                                  |
|                                |                                                             | Cuando recibai                                                                                                    | mos este co                   | rreo, podremos obtener las licencias gratuitas de Office 365.    |

No puede cambiar esta información despu<mark>es de enviar la solicitud. 1</mark> se describe en la declaración de privacidad.

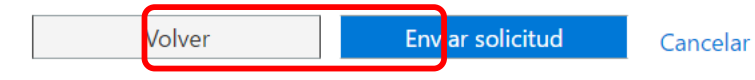

## **Obtención licencias Office 365 Educación (gratuitas)**

IMPORTANTE: Sólo podremos acceder a este apartado si previamente hemos recibido el correo de confirmación de que el tenant está validado como educativo. Si no hemos recibido este correo al intentar acceder a Comprar Servicios nos devolverá un mensaje indicando que no está disponible en nuestra región.

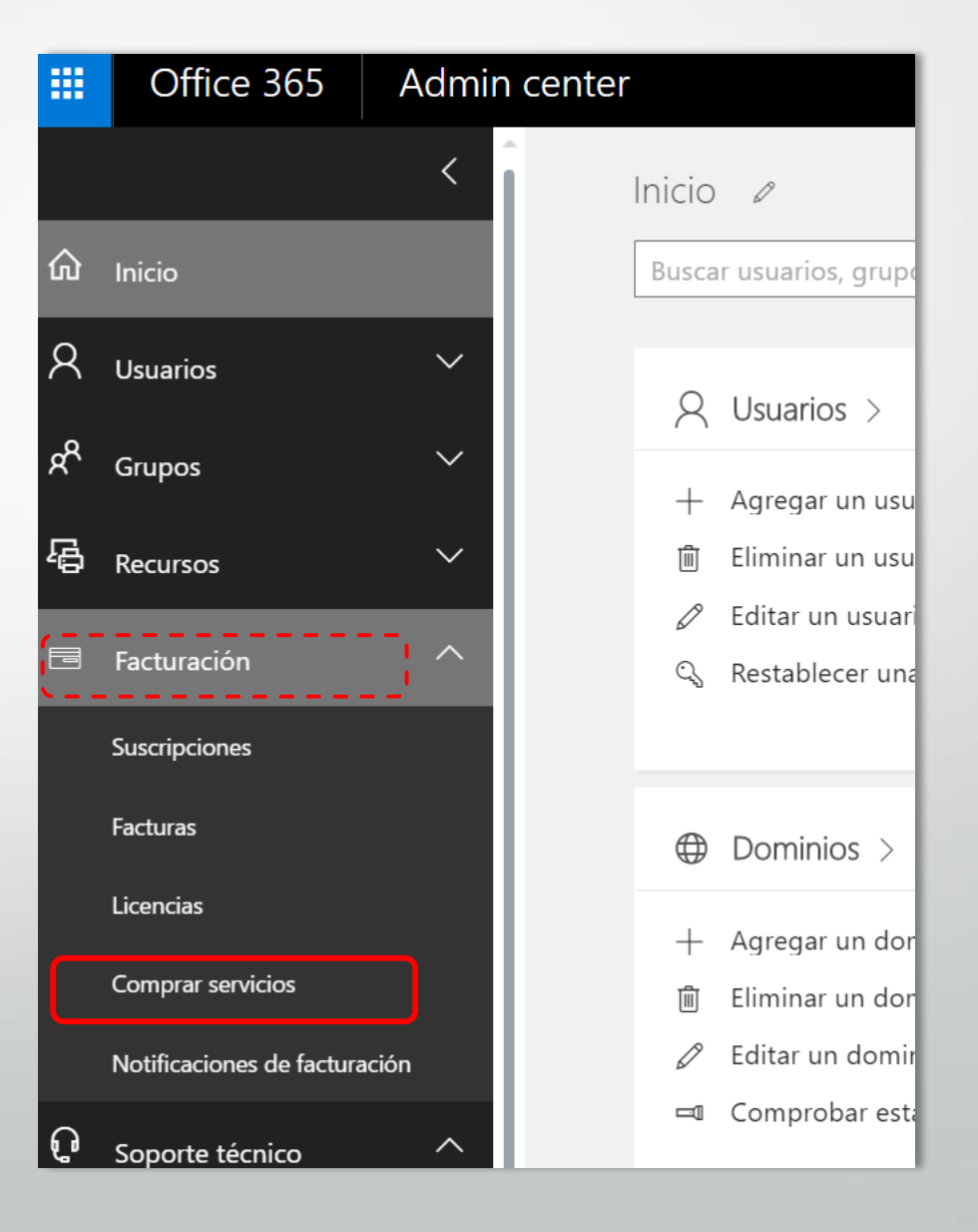

#### Office 365 Educación para profesores

Destinado al cuerpo docente y al personal del centro que necesiten acceso a herramientas de comunicación y colaboración prácticamente desde cualquier lugar y en cualquier momento. Incluye las funciones de presentación de documentos y realización de pequeñas tareas de edición con Office Online. (Plan 69ada)

Es necesaria la obtención de ambas licencias y asegurarse a la hora de asignarlas que el rol es el correcto, es decir, las de profesor asignarlas a personal administrativo y profesores y las de estudiantes a éstos.

La gestión que se hace con los programas según el tipo de licencia es distinta (afectando principalmente a OneNote for classroom en la que los usuarios profesores pueden crear cuadernos y modificar el contenido en todas las pestañas a diferencia de los usuarios estudiantes).

#### Office 365 Educación para estudiantes

Proporciona a los estudiantes herramientas de comunicación y colaboración prácticamente desde cualquier lugar y en cualquier momento. Incluye las funciones de presentación de documentos y realización de pequeñas tareas de edición con Office Online. (Plan 56c4c)

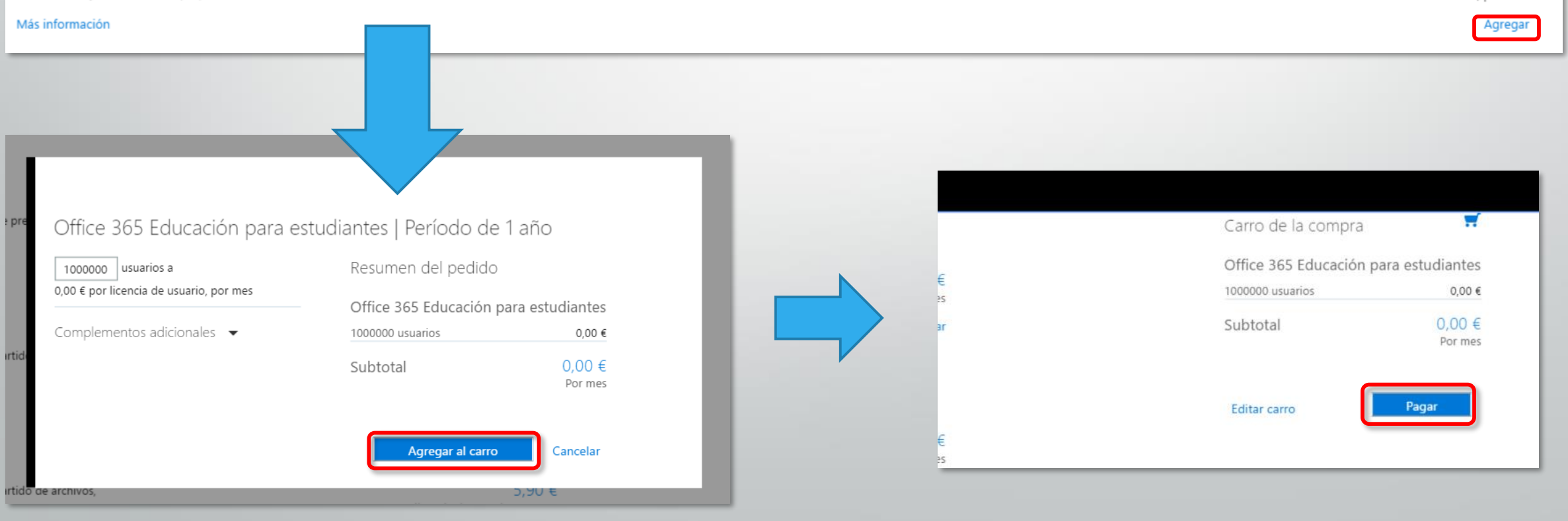

0,00 € por licencia de usuario, por año

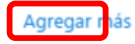

0.00 €

Por licencia de usuario, por mes

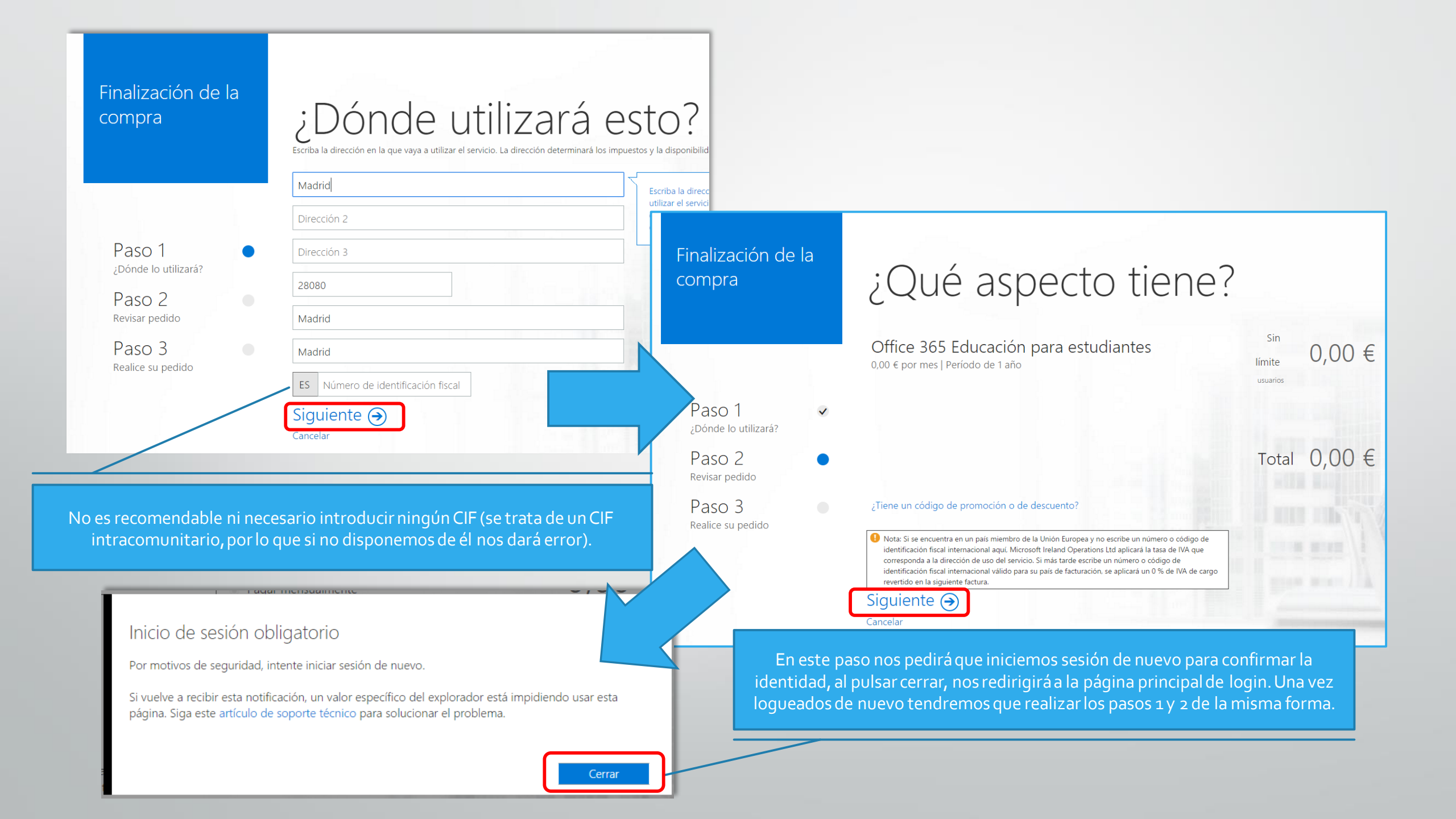

| Finalización de la<br>compra                                                              | ¿Cómo desea realizar                                                                                                    | r el pago?                                                                                                    |                                                                                                    |
|-------------------------------------------------------------------------------------------|----------------------------------------------------------------------------------------------------|----------------------------------------------------------------------------------------------------|----------------------------------------------------------------------------------------------------|
| Paso 1<br>¿Dónde lo utilizará?<br>Paso 2<br>Revisar pedido<br>Paso 3<br>Realice su pedido | Forma de pago Más información     Pagar anualmente     Pagar mensualmente     Detalles de la factura     Jessica     Crespo     Madrid     Dirección 3     28080     Madrid     Madrid     Teléfono     Número de pedido de compra o memorando (opcional)                                                                                                    | Total del pedido<br>O,OO €<br>Editar pedido<br>Cuenta<br>Jessica Crespo<br>Mies Spain<br>Madrid<br>2000 Madrid<br>(Madrid)<br>Editar<br>Información de partner<br>Agregar<br>Marcamoo<br>Las cuale | ounto es importante seleccionar en primer lugar la forma de pago anual, y<br>mente cambiar el pago por tarjeta a Factura (pago mediante transferencia,<br>no es necesario realizar ninguna acción con la factura).<br>s el check que se indica abajo y Realizar pedido, obtendremos las licencias,<br>es podremos ver y gestionar en el panel de administración de Office 365. |
|                                                                                           | naci vincular al cliente y que el cliente acuerda vincularse a las condiciones de dicho contrato y de los sitios web correspondientes. Asimismo acepta que, si el cliente adquiere Office 365 para el ámbito educativo o Office 365 para el entorno de las instituciones públicas, cumple los respectivos requisitos de elegibilidad como institución educativa (oficinas administrativas o consejos educativos incluidos), biblioteca pública o museo público que se enumeran aquí o los requisitos de elegibilidad para instituciones públicas enumerados aquí. Microsoft se reserva el derecho a comprobar los criterios de elegibilidad en cualquier momento y suspender el servicio a los clientes que no los cumplan. Realizar pedido () | Confirmación                                                                                                    | LISTO!<br>Gracias por su pedido. Le enviaremos por correo electrónico una copia del recibo y del número de confirmación.<br>Si está preparado, asigne usuarios a la nueva suscripción.                                                                                                    |
|                                                                                           | Cancelar                                                                                                    | Paso 1<br>¿Dónde lo utilizará?<br>Paso 2<br>Revisar pedido<br>Paso 3<br>Realice su pedido                                                                                                    | Ir a la página principal de Administración 🅣                                                                                                    |

**Paso 1:** Ir a <u>https://portal.office.com</u>, y logarse con la cuenta de administrador.

Paso 2: Hacer click en la aplicación "Administrador".

Paso 3: En la parte de usuarios, hacemos click en "Usuarios".

#### Q Usuarios >

- + Agregar un usuario
- 📋 Eliminar un usuario
- 🖉 Editar un usuario
- 🔍 Restablecer una contraseña

Paso 4: Click en el símbolo del + (Agregar) para crear un nuevo usuario:

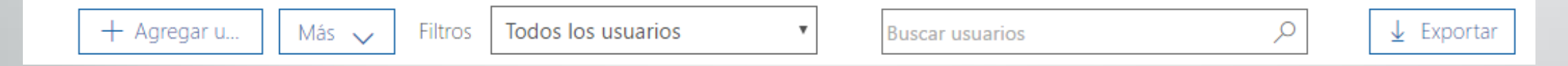

#### Paso 5: Introducir los datos del alumno:

- 1. Nombre
- 2. Apellidos
- 3. Nombre para mostrar
- 4. Nombre de usuario
- 5. Elegir el dominio al que pertenecerá el alumno.
- 6. Elegir si se quiere una contraseña pregenerada (por ejemplo xano3857) o poner una para el alumno.

## **Creacion de usuarios**

- 7. Desmarcar la opción: "Hacer que este usuario cambie la contraseña cuando inicie sesión por primera vez".
- 8. Elegir una licencia de Office para el alumno.

Paso 6: Click en "Agregar".

| NU Nuevo usuar<br>new@domain.com            | rio<br>m                         |
|---------------------------------------------|----------------------------------|
| Nombre                                      | Apellidos                        |
|                                             |                                  |
| Nombre para mostrar *                       |                                  |
|                                             |                                  |
| Nombre de usuario *                         | Dominio                          |
|                                             | @ colegisareal.onmicrosoft.com • |
| Ubicación                                   |                                  |
| España                                      | •                                |
| <ul> <li>Información de contacto</li> </ul> |                                  |
| ∨ Contraseña                                | Generada automáticamente         |
| ✓ Roles                                     | Usuario (sin acceso de ad        |
| <ul> <li>Licencias de productos</li> </ul>  | Asignar una licencia de producto |

MUY IMPORTANTE.Crear un usuario administrador, con nombre Snappetadmin y contraseña Sn@ppet2013

X

# Resumen de pasos para despliegue de Office 365

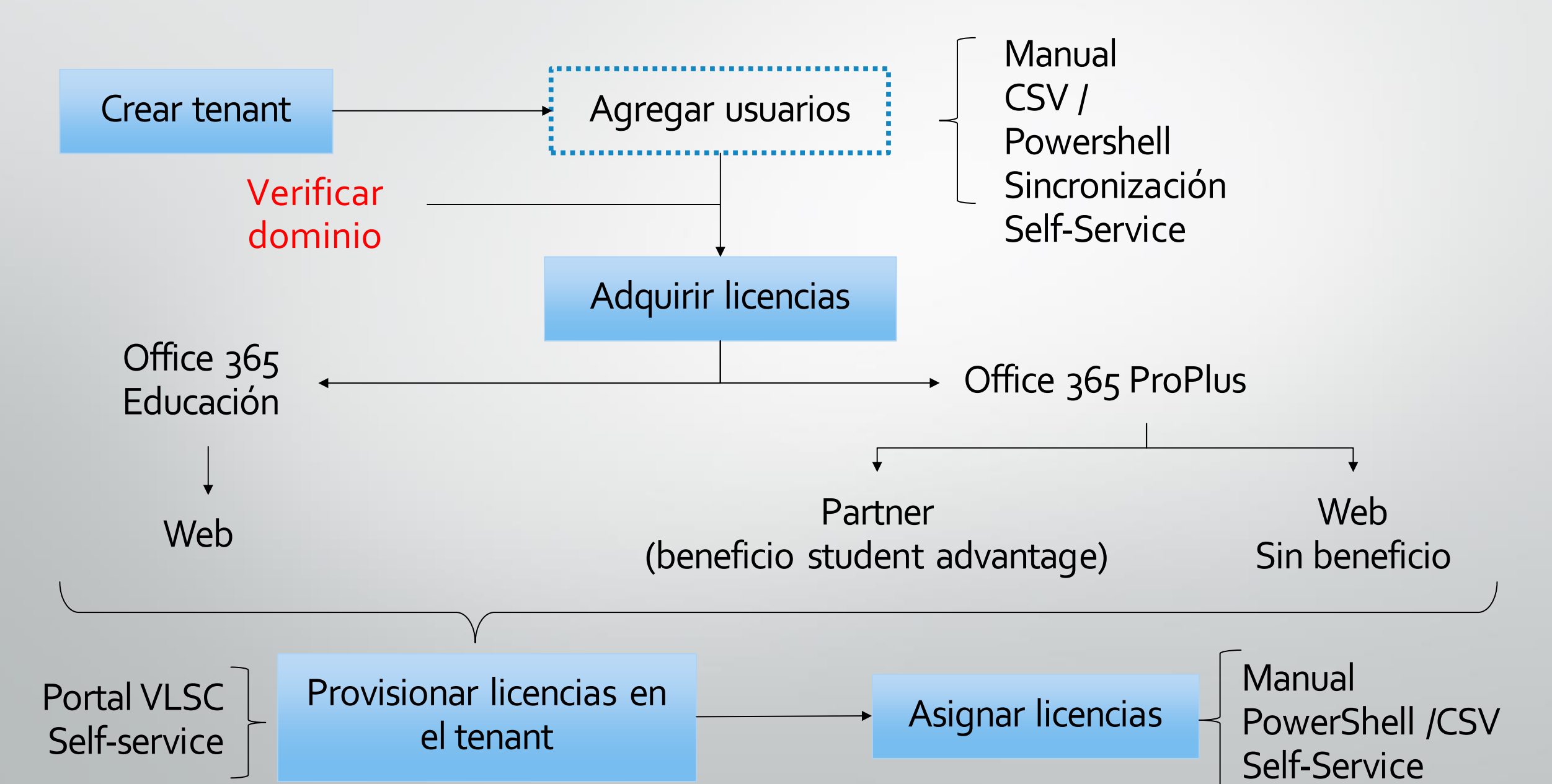